# ИНСТРУКЦИЯ ЗА ИЗПОЛЗВАНЕ НА TEAMS ОТ УЧЕНИЦИ И РОДИТЕЛИ

### Microsoft Teams – Students and Parents instructions

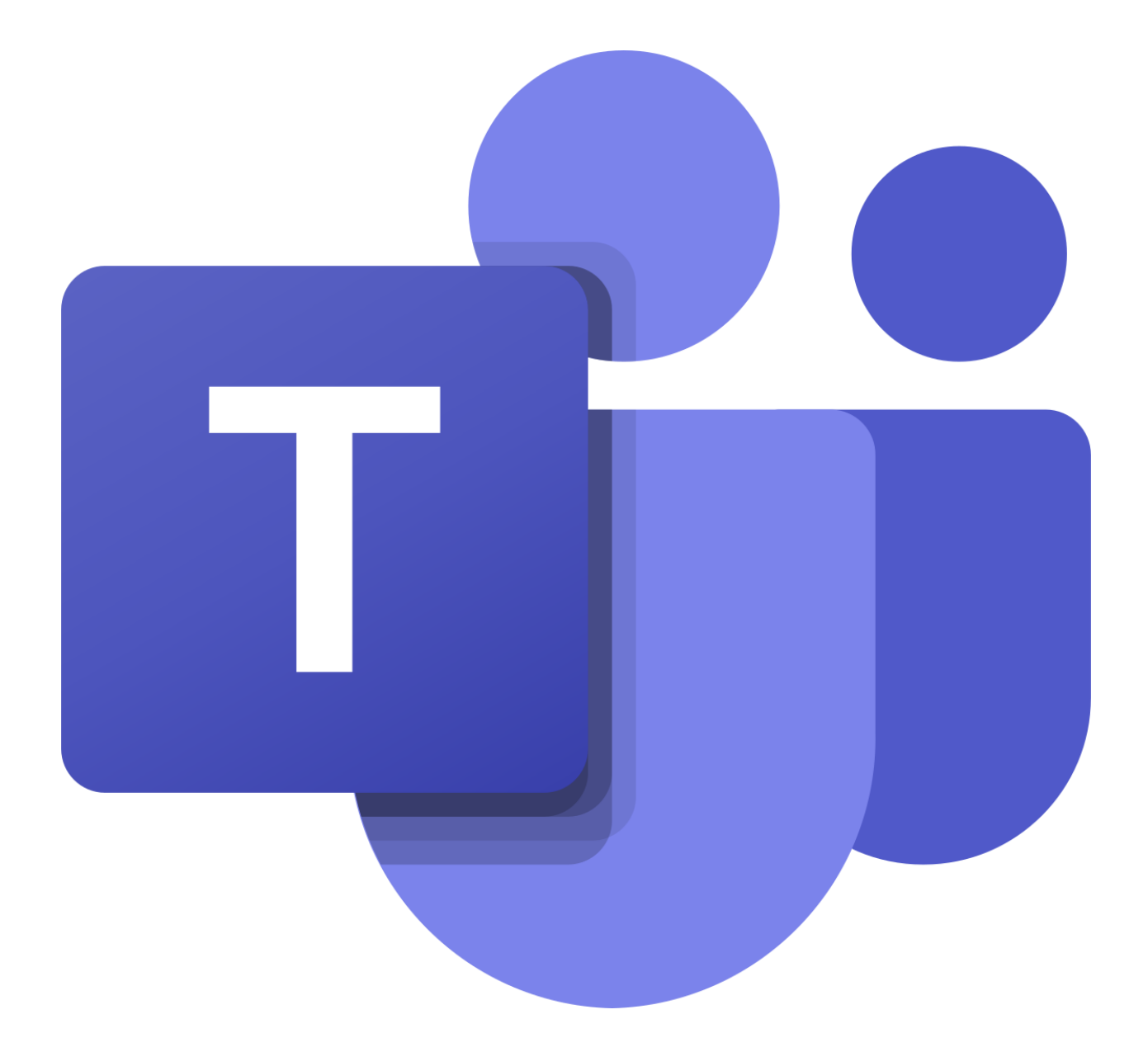

122. Основно училище "Николай Лилиев" гр. София Тази инструкция е предназначена за ученици, обучаващи се в групи за дистанционно обучение, създадени в приложението Microsoft Teams. Поради затруднения при работа с приложението Microsoft Teams, ще бъдат разгледани основните действия, които ученици/родители трябва да извършват за нормално провеждане на дистанционно обучение.

## Съдържание

- 1. Как да отворя Microsoft Teams?
- 2. Как да променя езика на приложението?
- 3. Какви часове ще имам?
- 4. Как да вляза в час?
- 5. Как да помогна за нормалното провеждане на часа?
- 6. Какво да очаквам след аудио/видео урок?
- 7. Как да предам домашно (Assignment)?
- 8. Как да попълня Тест/Формуляр (Form)?
- 9. Как да пиша на учител или съученик?

## I. Как да отворя Microsoft Teams?

За да сте участник в дистанционното обучение, ще ви е нужно приложението Microsoft Teams. Вече имате акаунт за достъп до платформата на Офис 365, която се намира на адрес <u>office.com</u>. Началната страница на платформата изглежда по следния начин:

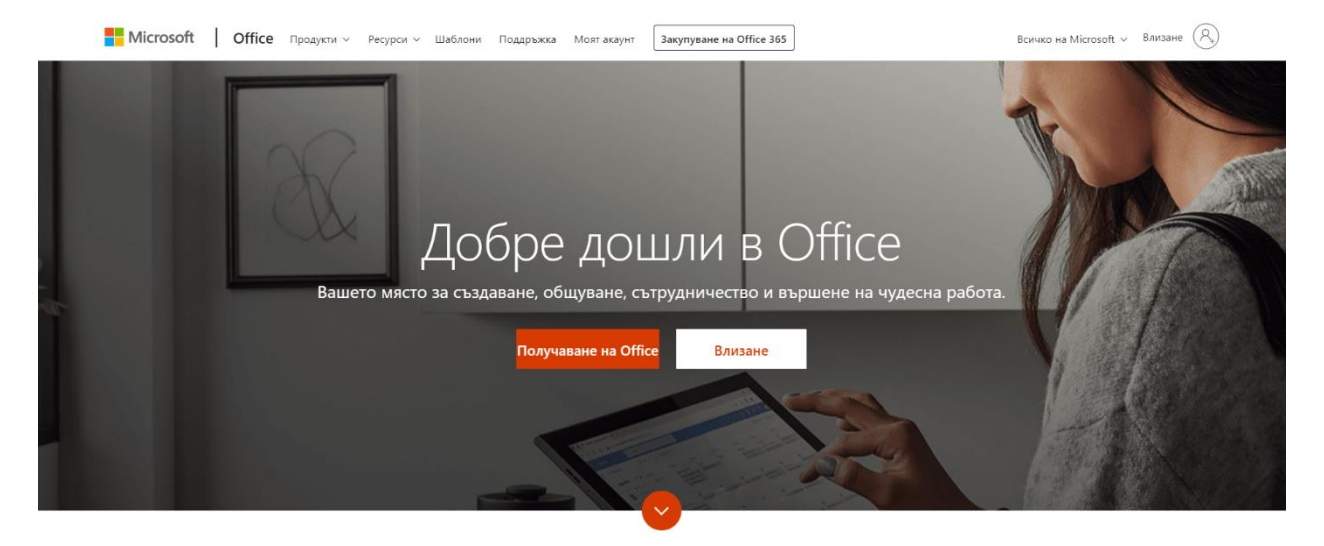

Какво представлява Office 365?

Чудесно! Вече сте с една стъпка по-близо. Сега остава да изберете бутона влизане, след което ще се отвори прозорец, изглеждащ по следния начин:

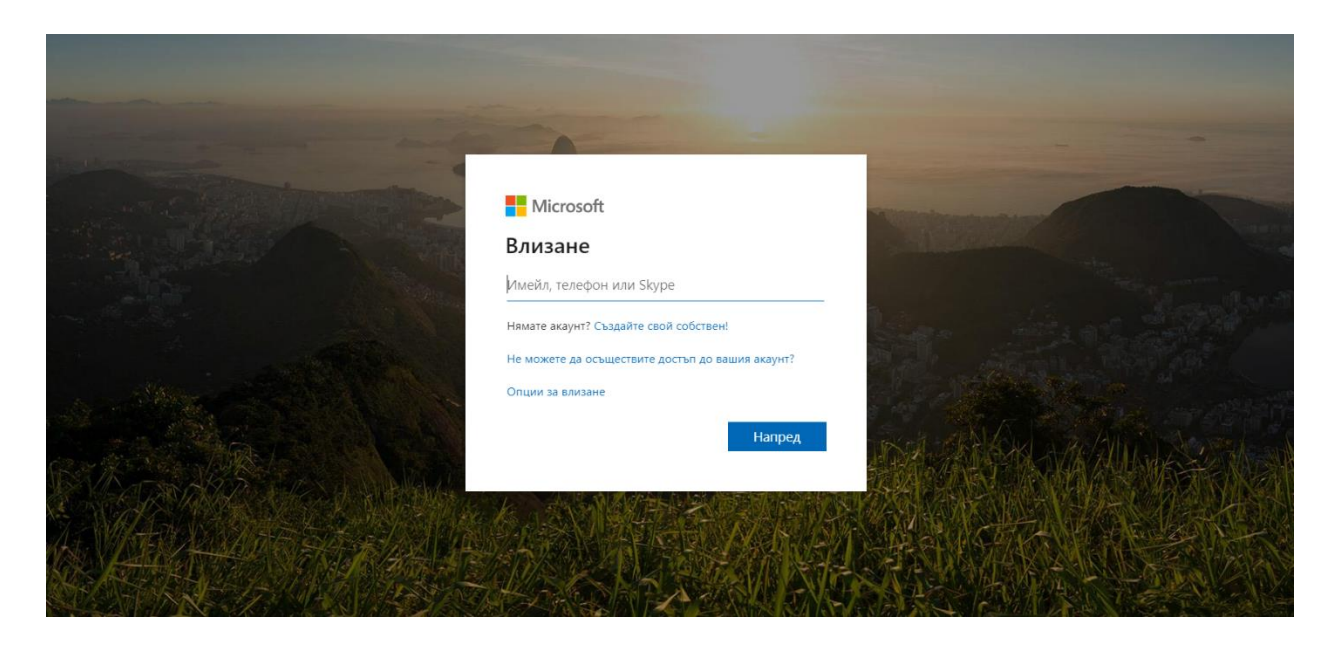

Тук е мястото да въведете, имейл и парола, която сте получили от класният ръководител или от друг служител на училището.

След успешно влизане в платформата на Microsoft – Офис 365, трябва да виждате следния прозорец:

| <br>Office 365 |                        |         |          | 🔎 Тър | сене  |            |         |            |            |           |                      | Q | 0 | ? | l |
|----------------|------------------------|---------|----------|-------|-------|------------|---------|------------|------------|-----------|----------------------|---|---|---|---|
|                |                        |         |          |       |       |            |         |            |            | Инсталира | не на Office \vee    |   |   |   |   |
|                | +                      | D       | •        | w     | ×     | 1          | N       | 4          | <b>uji</b> | s 📲       | $\rightarrow$        |   |   |   |   |
|                | Стартиране<br>на нов/а | Outlook | OneDrive | Word  | Excel | PowerPoint | OneNote | SharePoint | Teams      | Sway      | Всички<br>приложения |   |   |   |   |
|                |                        |         |          |       |       |            |         |            |            |           |                      |   |   |   |   |

Вашият акаунт, позволява да използвате напълно безплатно всички приложения на Microsoft – Word, Excel, PowerPoint, Teams и други.

Идва ред да откриете и стартирате приложението Microsoft Teams. За целта трябва да познавате иконката на приложението – изглежда така:

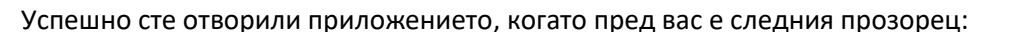

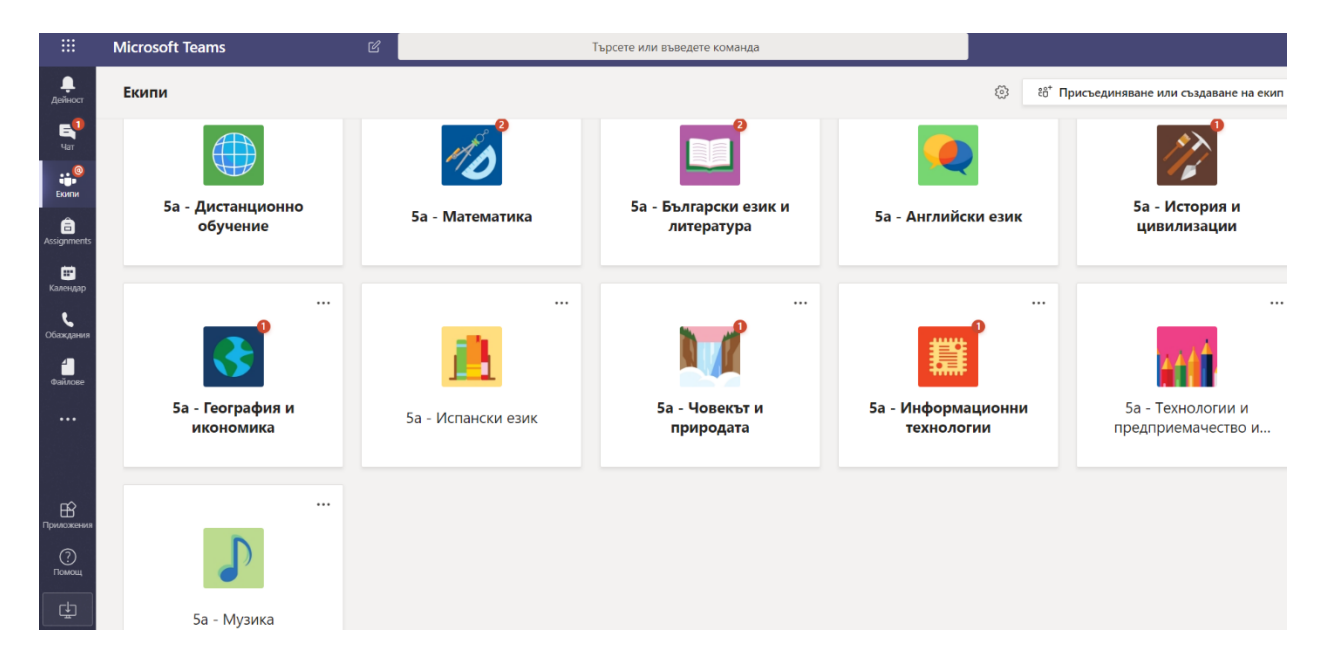

Чудесно! Вече успешно използвате приложението Microsoft Teams!

В този момент вие сте в приложението с помощта на вашият интернет браузър. Друг вариант за използване на приложението е да изтеглите и инсталирате десктоп версия на Microsoft

Teams. Това може да направите, като използвате следният бутон:

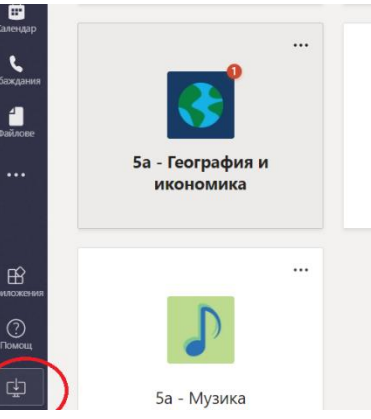

5a

## 2.Как да променя езика на приложението?

Стандартно приложението Microsoft Teams идва с интерфейс на английски език. Но не се тревожете, това може да се промени, и да използвате приложението на български език. За целта трябва да отидете във вашият профил:

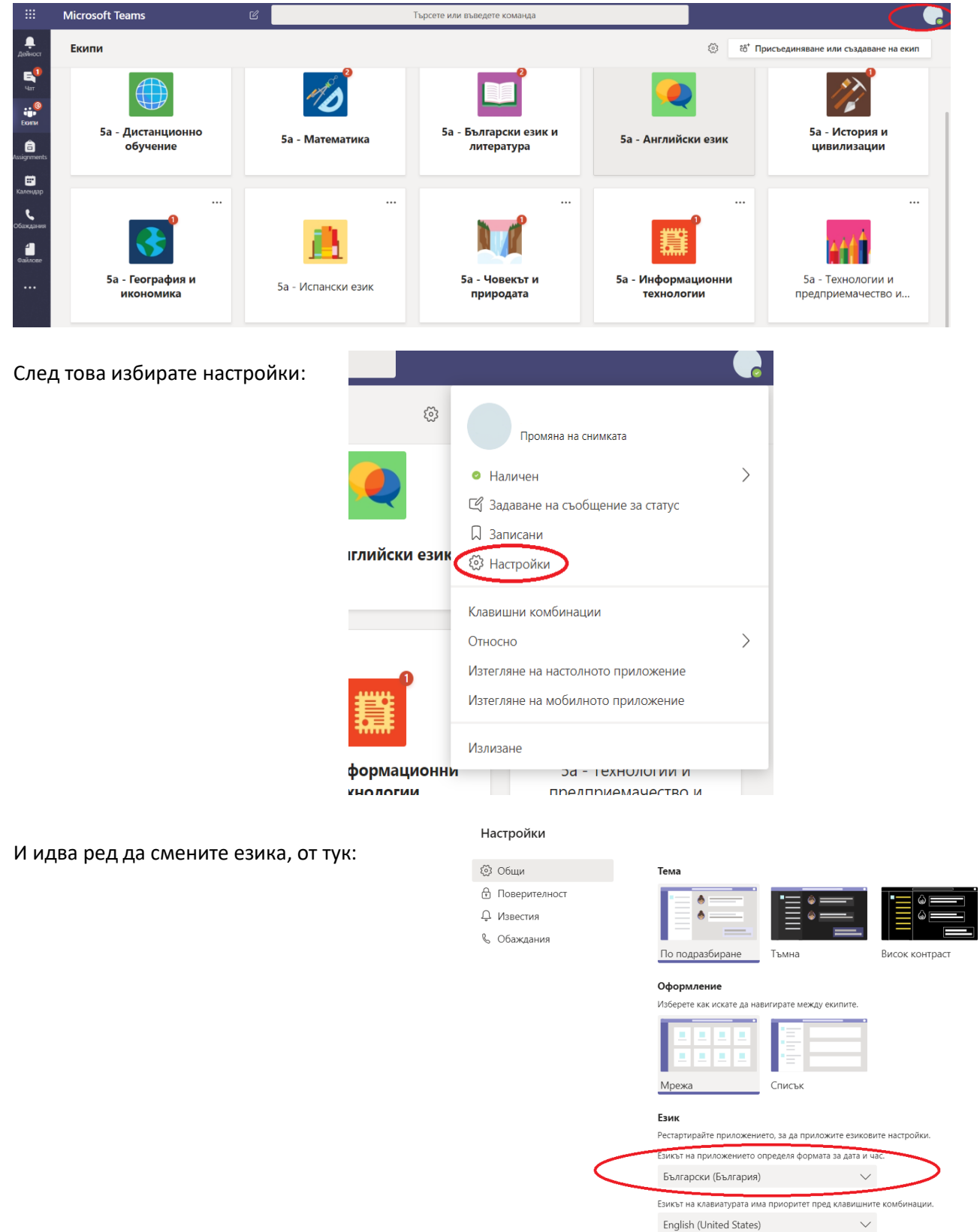

### З.Какви часове ще имам?

Всеки клас си има предварително заложени часове в календара, а всеки ученик вижда своят собствен календар, който се намира тук:

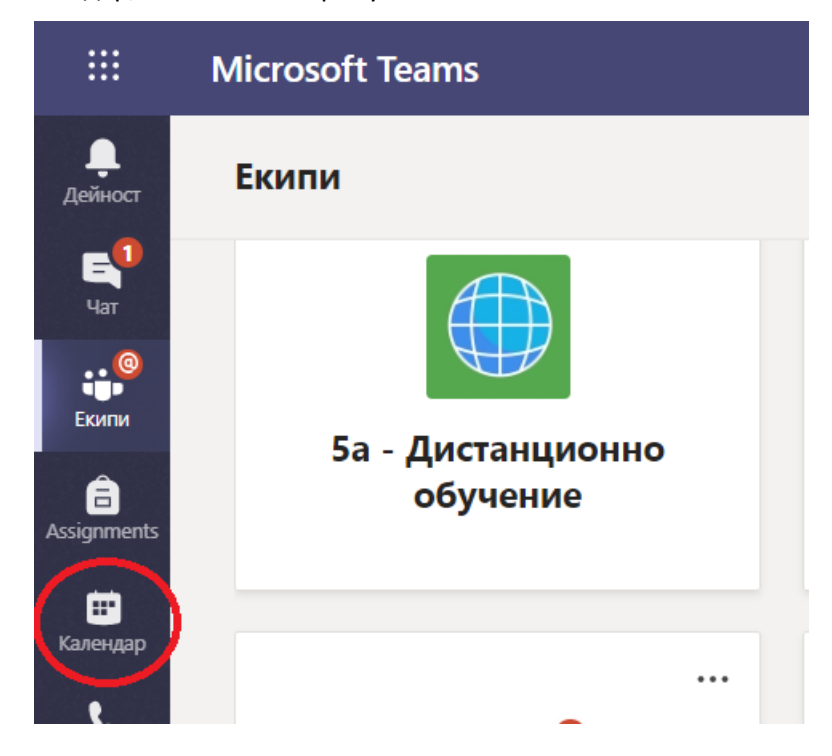

Вашият календар показва всеки един ден от седмицата и часовете, заложени за отделните дни – по график.

|                                  |       |                                                            | -                                                         |                                                    |                                      |   |                                                             |                                   |      |                                       |                          |
|----------------------------------|-------|------------------------------------------------------------|-----------------------------------------------------------|----------------------------------------------------|--------------------------------------|---|-------------------------------------------------------------|-----------------------------------|------|---------------------------------------|--------------------------|
| <b>.</b><br>Дейност              | Ē     | Календар                                                   |                                                           |                                                    |                                      |   |                                                             | ©́ Начало на съ                   | бран | нието + Но                            | ово събрание             |
| E <sup>1</sup><br><sub>Har</sub> | (     | днес < > март 2020 $\smallsetminus$                        |                                                           |                                                    |                                      |   |                                                             |                                   |      | ÷1                                    | Работна сед              |
| нов<br>Бюнли<br>Сконли           | 06.00 | 16<br>Понеделник<br>5БЛ - 5а<br>5а - Дистанционно обучение | <b>17</b><br>Вторник                                      | <b>18</b><br>Сряда<br>БЕЛ 5а<br>5а - Дистанционн 🗐 | Сапсеled: БЕЛ 5а<br>Христина Златков |   | 19<br>Четвъртък<br>Сапсејед: БЕЛ-Ба<br>Христина Златкова Ив | анова                             |      | <b>20</b><br>Петък                    |                          |
| ssignments<br>календар           | 09:00 | Информа<br>5а - Дистанционно обучение                      |                                                           | БЕЛ 5а<br>5а - Дистанционн 🗐                       | Сапсеled: БЕЛ 5а<br>Христина Златков | 1 |                                                             |                                   |      | Canceled: 55-0-5a                     |                          |
| <b>с</b><br>Жания                | 10:00 | Математика 5 а<br>5а - Дистанционно обучение               | Математика 5 а<br>Sa - Дистанционно обучение 🛛 🕄          | 5а - Дистанционно об                               | учение                               |   | БЕЛ 5а<br>5а - Дистанционно об                              | учение                            | 2    | Христина Златкова                     | Иванова                  |
| <b>ф</b> айлове                  |       |                                                            |                                                           |                                                    |                                      |   | английски език 5а<br>5а - Английски ез 🗃                    | Canceled:<br>Валерия Апостолк     | 2    | Христина Златков                      | Фвс - 5 а<br>Ба - Дистан |
|                                  | 11:00 |                                                            | английски Sa<br>Sa - Дистанционно обучение 🛛 🕾            |                                                    |                                      |   | История и<br>5а - Дистанционн 🗐                             | Canceled: ФВС-5а<br>Ваня Петкова  | 2    | Музика 5"а" клас<br>5а - Дистанционно | обучение                 |
| ß                                | 12:00 |                                                            | Испански език<br>5а - Дистанционно обучение/Испански е: 🔗 |                                                    |                                      |   | 5а Час на класа 5а -                                        | Дистанционно обуч                 | 2    |                                       |                          |
| риложения<br>(?)<br>Помощ        | 13:00 |                                                            |                                                           |                                                    |                                      |   | Canceled: Човекът и п<br>Илияна Димитрова Лн                | <del>іриродата</del><br>обомирова | 1    | <b>5а ИТ</b><br>5а - Дистанционно     | обучение                 |
| rla l                            | 14.00 |                                                            |                                                           |                                                    |                                      |   | 5а ИТ 5а - Дистанцио                                        | онно обучение                     | 1    | БЕЛ 5а                                | Canceled:                |

Ако видите, че даден час е зачеркнат и пише Canceled – това означава, че този час е отменен!

### 4. Как да вляза в час?

Основното, което ви трябва в приложението е включването в аудио/видео урок. Това става най-лесно през календара на приложението, като изберете часът, в който искате да влезете:

| <br>Дейност                 | Ē            | Календар                                                   |                                                           |                                                |                                        | ©́ª Начало на ст                                                    | ьбранието — Ново събрание                                       |
|-----------------------------|--------------|------------------------------------------------------------|-----------------------------------------------------------|------------------------------------------------|----------------------------------------|---------------------------------------------------------------------|-----------------------------------------------------------------|
| E<br>4ar                    | ( <b>*</b> ) | Днес < > март 2020 $\smallsetminus$                        |                                                           |                                                |                                        |                                                                     | 📋 Работна сед                                                   |
| но<br>Еконти<br>Еконти      | 00.00        | 16<br>Понеделник<br>БЕЛ - Sa<br>Ба - Дистанционно обучение | 17<br>Вторник                                             | 18<br>Сряда<br>БЕЛ Ба<br>5а - Дистанционн 🗐    | Сапсеled: БЕЛ-Ба<br>Христина Златков 🗐 | 19<br>Четвъртък<br>Сапсеlеd: БЕЛ-5а<br>Христина Златкова Иванова    | 20<br>Петьк                                                     |
| ssignments<br>Ш<br>Календар | 09:00        | Информа<br>5а - Дистанционно обучение                      | 2                                                         | БЕЛ 5а<br>5а - Дистанционн 📰<br>Математика 5 а | Сапсеled: БЕЛ 5а<br>Христина Златков 🗐 |                                                                     | Canceled: 5EA 5a                                                |
| <b>с</b><br>Обаждания       | 10:00        | Математика 5 а<br>5а - Дистанционно обучение               | Математика 5 а<br>5а - Дистанционно обучение              | 5а - Дистанционно об                           | јучение 🗏                              | БЕЛ 5а<br>5а - Дистанционно обучение                                | Христина Златкова Иванова                                       |
| Файлове                     |              |                                                            |                                                           |                                                |                                        | английски език 5а Сanceled:<br>5а - Английски ез 🖀 Валерия Апостолк | Сапсенев: БЕЛ-За<br>ФВС - 5 а<br>Христина Златков 🗃 5а - Дистан |
|                             | 11:00        |                                                            | английски 5а<br>5а - Дистанционно обучение 🗐              |                                                |                                        | История и Салсеled: ФВС 5а<br>5а - Дистанционн 🗐 Ваня Петкова       | Музика 5"а" клас<br>5а - Дистанционно обучение                  |
|                             | 12:00        |                                                            | Испански език<br>5а - Дистанционно обучение/Испански ез 🕾 |                                                |                                        |                                                                     |                                                                 |
| риложения                   |              |                                                            |                                                           |                                                |                                        | 5а Час на класа 5а - Дистанционно обуч                              | 8                                                               |
| Помощ                       | 13:00        |                                                            |                                                           |                                                |                                        | Canceled: Човекът и природата<br>Илияна Димитрова Любомирова        | 5а ИТ<br>За - Дистанционно обучение                             |
| сЬЭ                         | 14:00        |                                                            |                                                           |                                                |                                        | <b>5а ИТ</b> 5а - Дистанционно обучение                             | E БЕЛ 5а Салсеled-F                                             |

След това трябва да се присъедините към часа, чрез бутона Присъединяване:

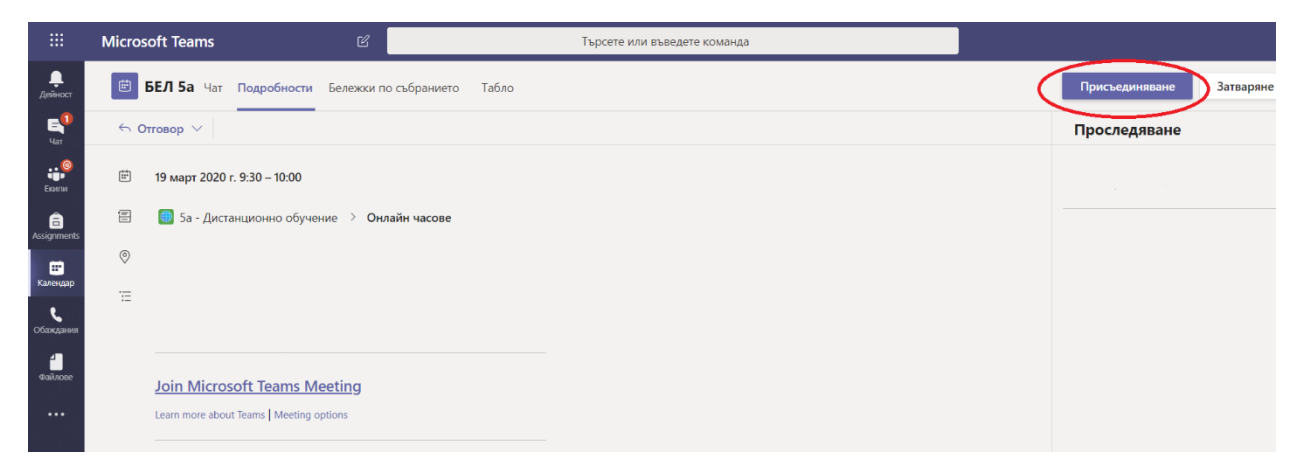

Честито! Вече сте в час!

# 5. Как да помогнете за нормалното провеждане на часа?

Ще изброим няколко основни правила, които ще помогнат, както на вас, така и на учителя срещу вас да получите максимална полза от средата за дистанционно обучение:

 Когато сте в разговор и не говорите – винаги си заглушавайте микрофона! Така ще предотвратите всякакви странични шумове, предизвикани от ваша страна. Микрофона се включва само и единствено, когато задавате въпроси или учителят очаква отговор от вас. С еднократно натискане върху иконката на микрофона, може да включите или изключите неговата функционалност.

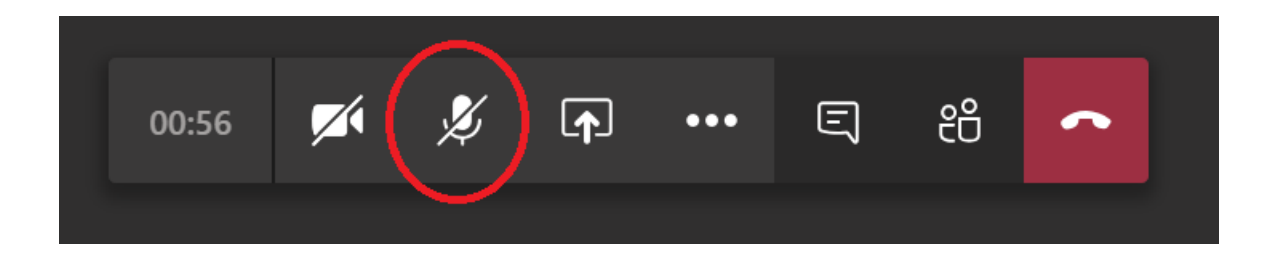

- Когато сте в час, не заглушавайте останалите участници в разговора! Това първо пречи на тях, да отговарят на зададени въпроси от учителя и второ – спира възможността да си изкажат мнението.
- Не използвайте видео камерата (при налична такава), докато учителят не ви каже!

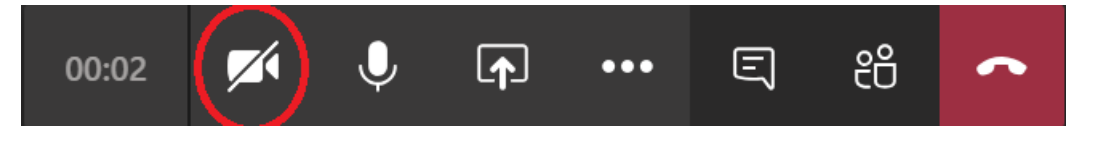

- Не споделяйте екрана си, докато учителят не ви каже!
- Не пишете в чата, докато учителят не ви каже или съобщението не изисква отговор от вас.
- Когато учебният час е към своят край и учителят ви помоли да излезете трябва да напуснете разговора! Така спомагате за нормалното приключване на часа в календара.

### **Б.Какво да очаквам след аудио/видео урок?**

След урок в Microsoft Teams, може да очаквате следните неща:

• Домашно, което учителят ви задава за изпълнение с определен срок за предаване.

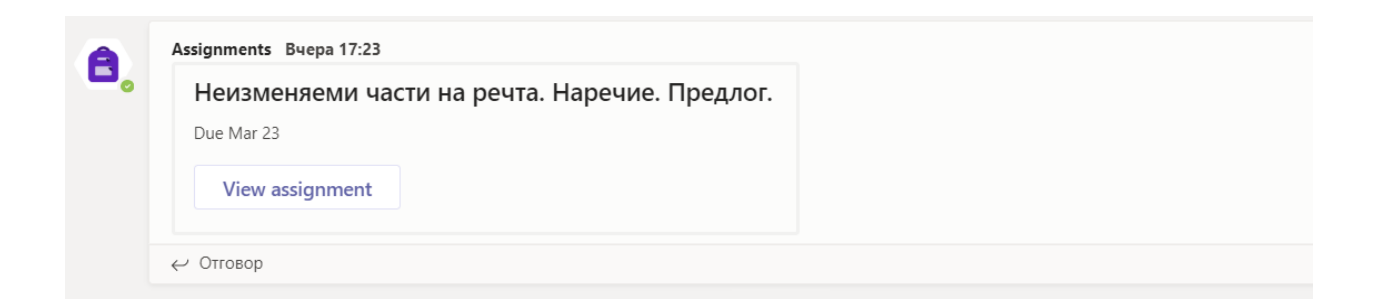

• Тест, под формата на формуляр, който трябва да попълните.

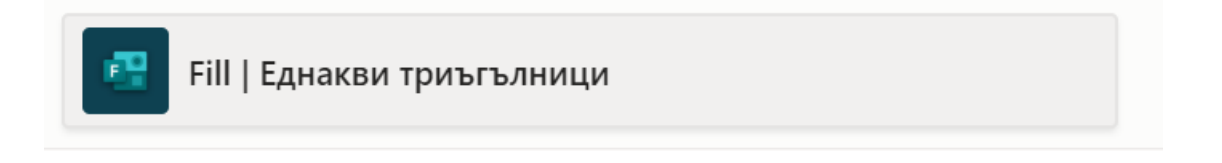

• Видео запис на урока, който в удобно за вас време може да изгледате отново.

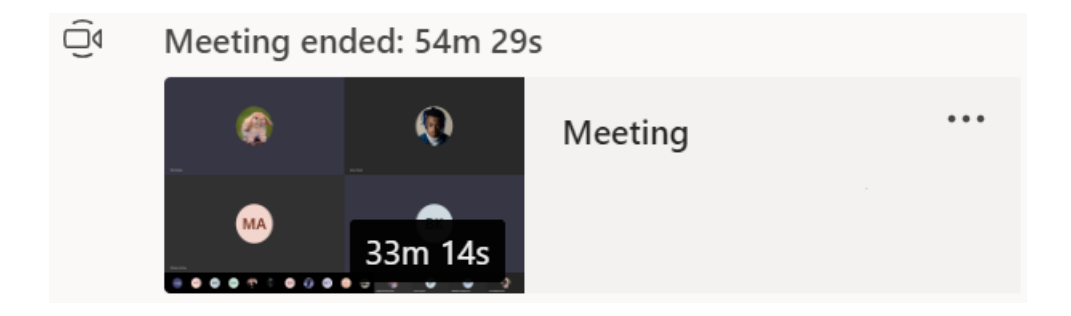

# 7. Как да предам домашно (Assignment)?

• Отворете групата, където е зададено домашното и го намерете.

| <b>A</b> | Assignments четвъртък 14:13 |
|----------|-----------------------------|
| •••      | Домашна работа по ИТ        |
|          | Due Mar 21                  |
|          | View assignment             |
|          | ← Отговор                   |

• Натиснете върху бутона View assignment.

| A   | Assignments четвъртък 14:13 |  |
|-----|-----------------------------|--|
| ••• | Домашна работа по ИТ        |  |
|     | Due Mar 21                  |  |
|     | <ul><li>✓ Отговор</li></ul> |  |

• Натиснете върху бутона Добавяне на работа.

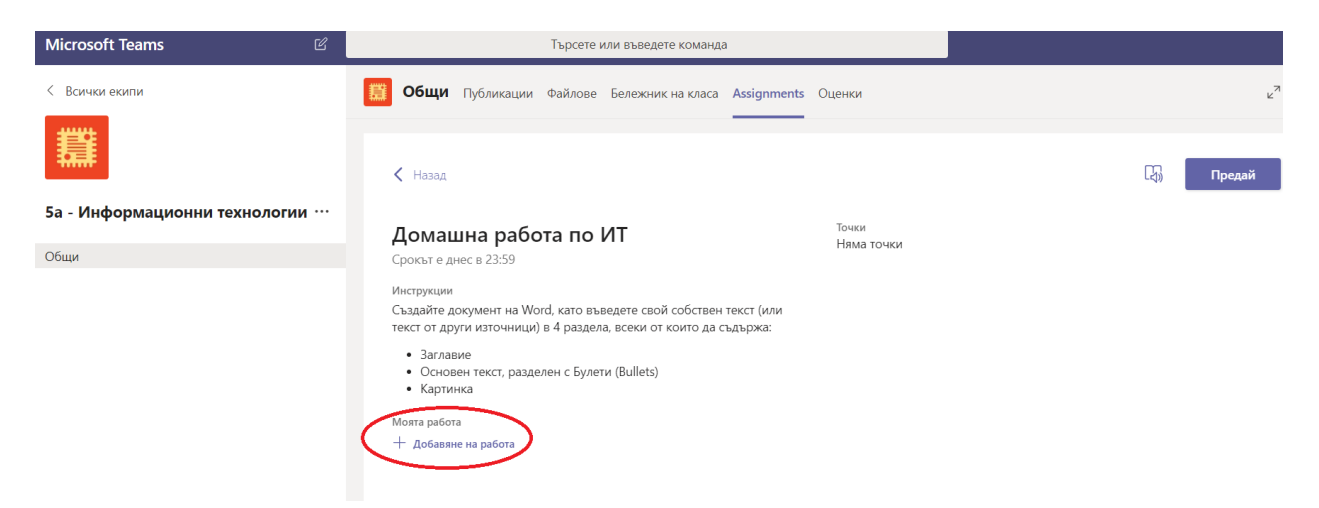

• Прикачете вашата домашна работа. Имате възможност да прикачите файлове от One Drive, линк или от вашето устройство. След това натискате бутона Attach.

| ۲        | OneDrive                   | OneDr | ive |                                    |     | :           | > |
|----------|----------------------------|-------|-----|------------------------------------|-----|-------------|---|
| +        | Нов файл                   | ~ (   |     | Име                                | Про | менено      |   |
| ତ        | Връзка                     |       |     | Файлове за чата на Microsoft Teams |     | 18 мар 2020 |   |
| දීලී     | Teams                      |       |     |                                    |     |             |   |
|          |                            |       |     |                                    |     |             |   |
|          |                            |       |     |                                    |     |             |   |
|          |                            |       |     |                                    |     |             |   |
|          |                            |       |     |                                    |     |             |   |
|          |                            |       |     |                                    |     |             |   |
|          |                            |       |     |                                    |     |             |   |
| <b>∱</b> | Качване от това устройство |       |     | Cance                              | (   | Attach      |   |

### • Натиснете бутона Предай, и сте готови!

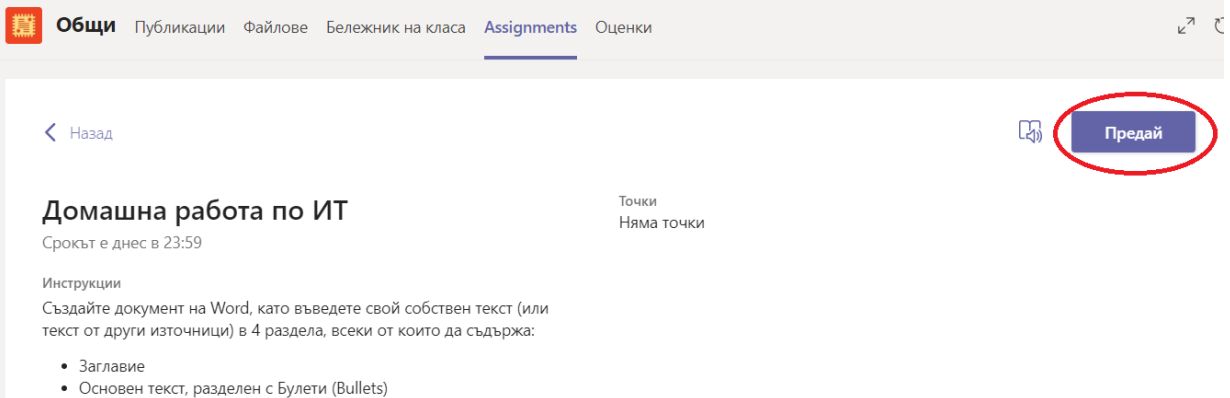

• Картинка

### 8. Как да попълня Тест/Формуляр (Form)?

Много често ще ви се налага да попълвате Тест, Въпросник или друг вид формуляр!

Как да разберете, че трябва да попълвате формуляр?

- Питате учителя, къде и кога ще ви пусне формуляра за попълване.
- Отивате в канала и формуляра, който ще трябва да попълните, ще изглежда по следния начин:

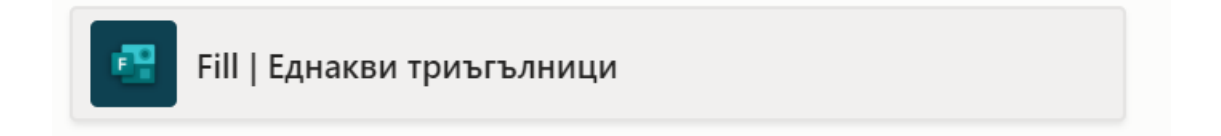

#### Как да го попълня?

• Отваряте формуляра, с натискане върху заглавието или иконката.

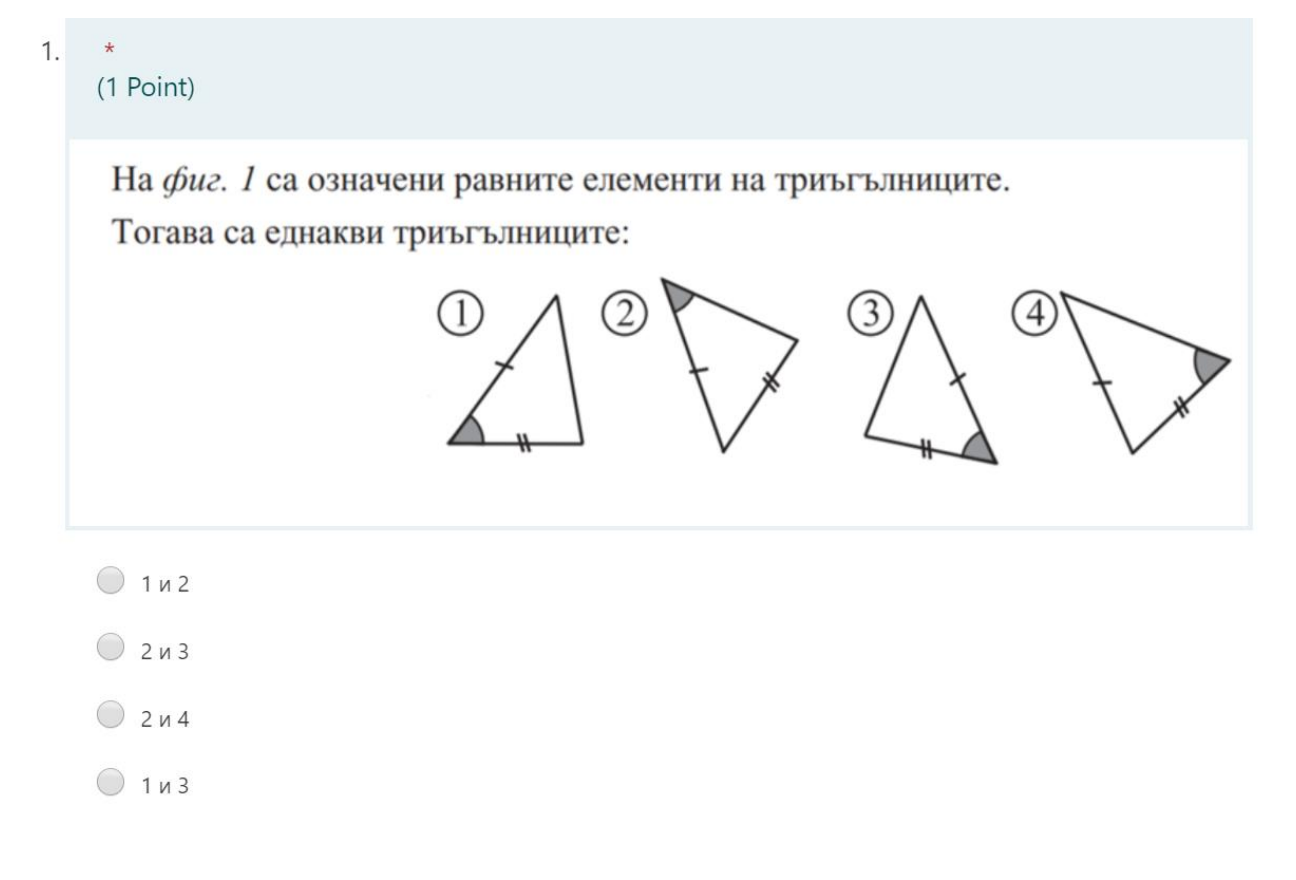

• Отговаряте на поставените въпроси и натискате бутона Submit (Подай). Готови сте!

|           | 🔵 20 градуса |
|-----------|--------------|
|           | 22 градуса   |
|           | 24 градуса   |
|           | 🔵 26 градуса |
| $\langle$ | Submit       |
|           |              |

### 9.Как да пиша на учител или съученик?

• В търсачката въвеждате името на учител/съученик, с когото искате да се свържете.

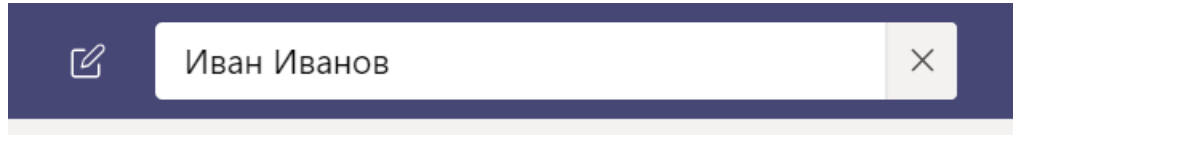

 Избирате потребителя и вече имате възможност за връзка с него, като можете да използвате стандартния чат или аудио/видео връзка.
Избиран Иванов Chat Files Organization 1 more

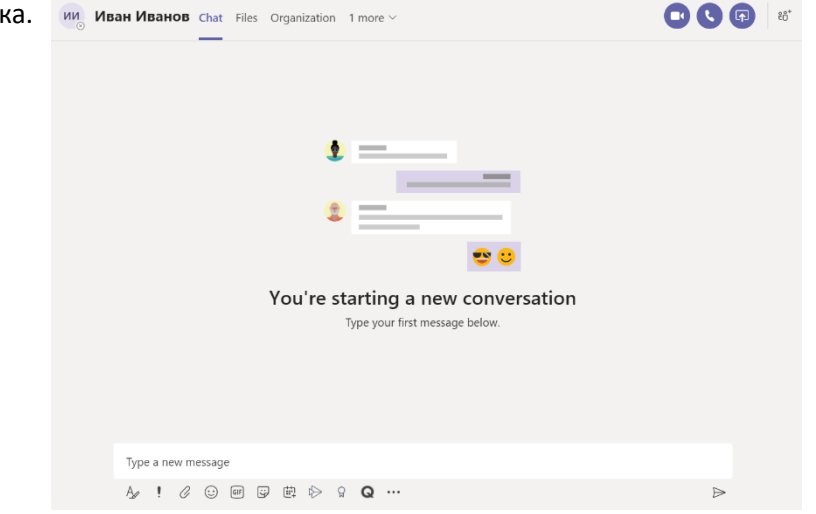